# Übung 3 – Arbeiten mit Folien

In unserer Ubungspräsentation TURTLES\_WORK.PPTX sind noch Folien ins rechte Layout zu bringen bzw. fehlt noch die eine oder andere Folie. Wir werden an diesen Themen arbeiten.

#### Lernziele:

- Folien ein anderes Layout zuweisen
- Neue Folie mit gewünschtem Layout hinzufügen
- Folien kopieren und löschen

Wir stehen aktuell in unserer Präsentation TURTLES\_WORK.PPTX in der Normalansicht auf der ersten Folie.

Falls Sie die letzte Übung nicht mitgemacht haben, finden Sie im Ordner ÜBUNGS-PPT die Datei TURTLES\_ÜBUNG3.PPTX.

Wir möchten in unsere Präsentation ein wenig Klarheit hineinbringen und für die behandelten Themen Abschnittsüberschrift-Folien hinzufügen.

### Folien hinzufügen

Markieren Sie Folie 2 im Miniaturfolienbereich. Sie erinnern sich, wir haben bereits besprochen, dass neue Folien immer NACH der aktuellen Folie eingefügt werden.

Klicken Sie auf den unteren Teil der Schaltfläche START | FOLIEN | NEUE FOLIE

Wählen Sie in der Liste das Layout Abschnittsüberschrift.

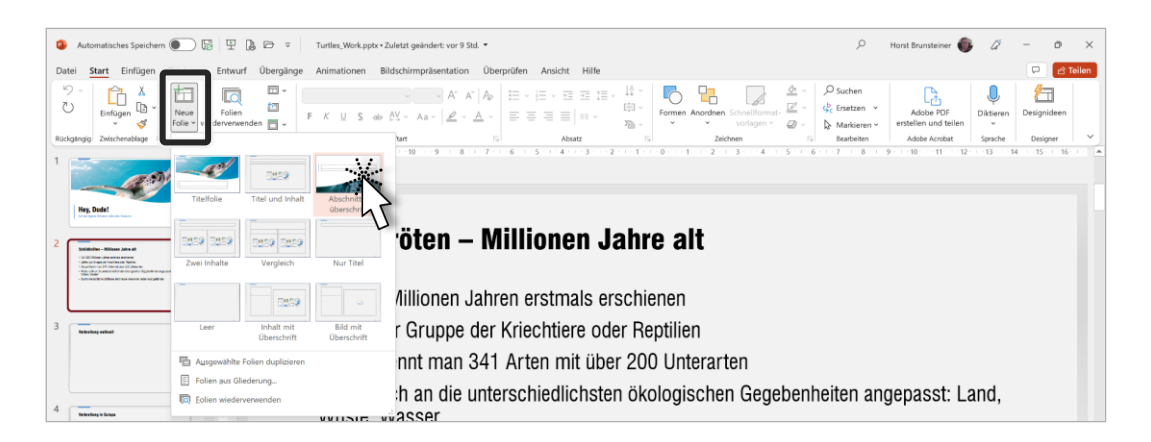

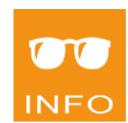

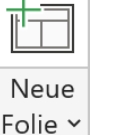

Schritt 1

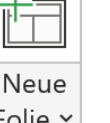

Schritt 2

Schritt 3

Danach enthält Ihre Präsentation eine neue Folie 3 im gewünschten Layout. Die anderen Folien wurden nach hinten verschoben. Später werden wir die Folie auch mit Text befüllen. In der Praxis würden Sie das wahrscheinlich gleich jetzt tun. Wir möchten zuvor aber noch ein paar Dinge besprechen.

Auch an anderer Stelle benötigen wir noch eine neue Folie mit dem Layout Abschnittsüberschrift.

Schritt 4 Markieren Sie die derzeitige Folie 8 mit dem Titel *Allesfresser*.

Schritt 5Klicken Sie nun auf den oberen Teil der SchaltflächeSTART | FOLIEN | NEUE FOLIE.

Neue Folie ~

Sie erhalten nun eine neue Folie 9 im Layout *Titel und Inhalt*, weil die zuvor markierte Folie (Folie 8) eben dieses Layout hatte.

#### Layout ändern

Schritt 6Damit die neue Folie nun auch das richtige Layout erhält, wählen Sie in<br/>der Liste START | FOLIEN | LAYOUT das Layout Abschnittsüberschrift.

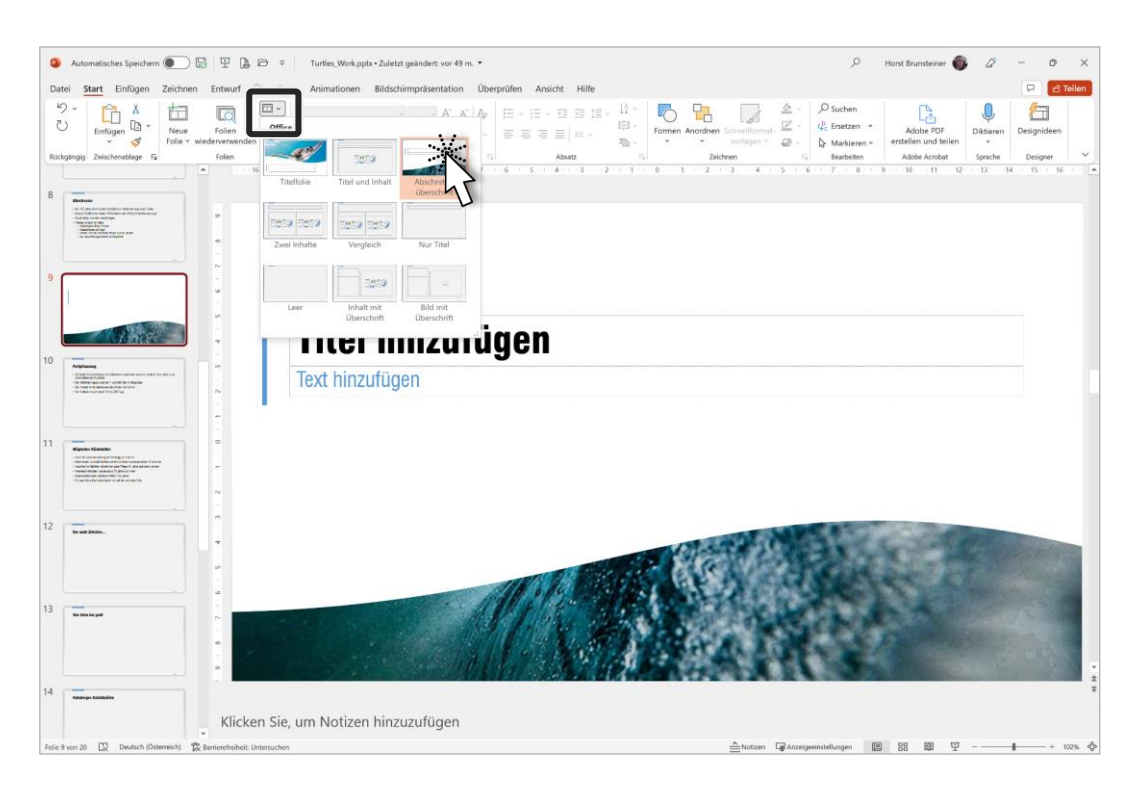

94

### Folie kopieren

Sie können Folien innerhalb der Präsentation auch kopieren, wenn Sie sie mehrfach benötigen.

Klicken Sie auf die Ansichten-Schaltfläche FOLIENSORTIERUNG 
B. Benutzen Sie bei Bedarf den Schieberegler rechts unten in der Informationsleiste, um die Ansicht zu zoomen, die einzelnen Folien also kleiner oder
größer darzustellen.

Ziehen Sie mit gedrückter linker Maustaste die neue Folie 9 auf die Position zwischen Folie 15 und 16 und halten Sie dabei Strg fest. Mit der Maus alleine, also ohne Strg, würden Sie die Folie einfach verschieben.

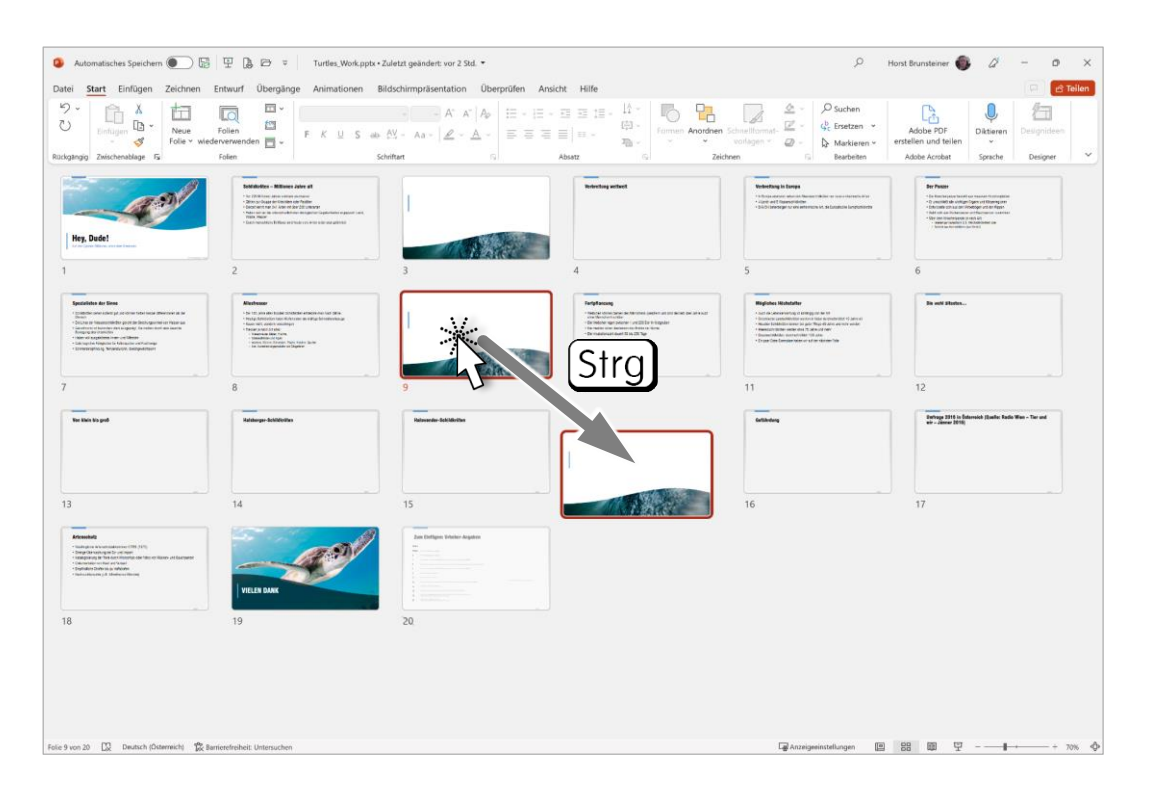

Lassen Sie nun zuerst die Maustaste los und danach die Strg-Taste. Schritt 9

# Folie aus anderer Präsentation kopieren

| Markieren Sie die derzeitige Folie 19 mit dem Titel Artenschutz entweder | Schritt 10 |
|--------------------------------------------------------------------------|------------|
| in der Ansicht Foliensortierung 🕮 oder in der Ansicht Normal 💷.          |            |
| Wir haben eine Folie für unseren Schildkröten-Verein, die in vielen Prä- |            |
| sentationen verwendet wird und als eigene Datei abgespeichert ist.       |            |

Präsentation entwickeln

- Schritt 11 Öffnen Sie die Präsentation TURTLES\_VEREINSFOLIE.PPTX aus Ihrem Beispielordner.
- Schritt 12
   Wählen Sie über den Rechtsklick den Befehl KONTEXTMENÜ | KOPIEREN

   oder klicken Sie auf START | ZWISCHENABLAGE | KOPIEREN

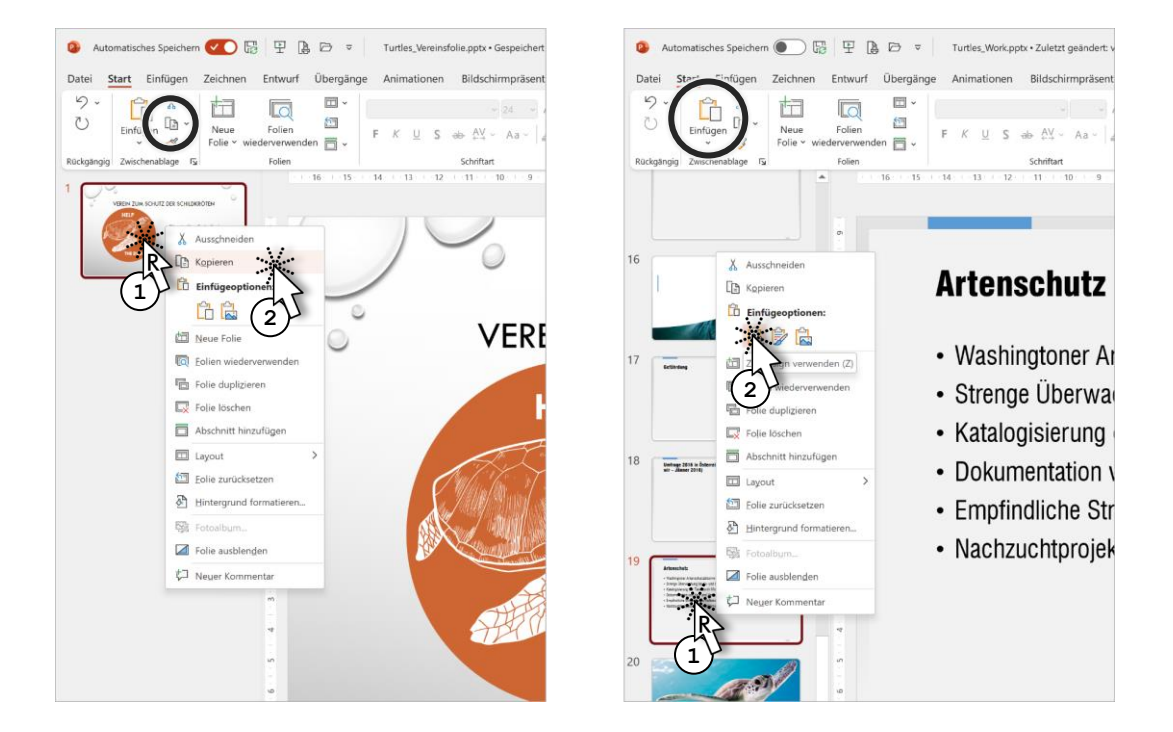

| Schritt 13 | Schließen Sie die aktuelle Präsentation oder wechseln Sie zu unser |         |  |
|------------|--------------------------------------------------------------------|---------|--|
|            | sentation TURTLES_WORK.PPTX.                                       |         |  |
| Schritt 14 | Auf Folie 19 wählen Sie über den Rechtsklick die EINFÜGEOPTION     |         |  |
|            | ZIELDESIGN VERWENDEN oder klicken auf den oberen Teil der          | Neue    |  |
|            | Schaltfläche Start   Zwischenablage   Einfügen.                    | Folie 🗸 |  |
|            | Für den Befehl KOPIEREN können Sie auch Strg+C und für den Befehl  |         |  |
| TIPP       | EINFÜGEN auch Strg+V verwenden.                                    |         |  |

Auffällig ist dabei, dass die Ursprungsfolie ein ganz anderes Aussehen hatte, als die eingefügte Kopie. Das liegt am verwendeten Design, das heißt am **Folienmaster** und damit natürlich an seinem eingestellten Farb-Schema und am eingestellten Schrift-Schema.

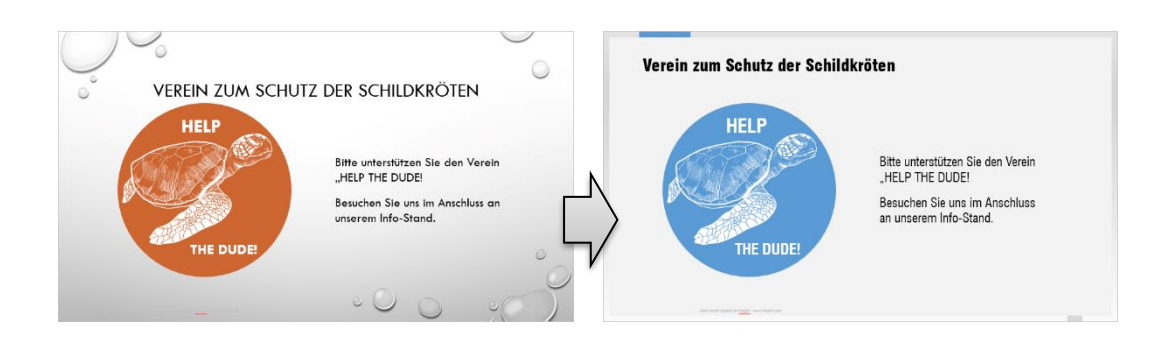

Voraussetzung für das Gelingen solcher automatischen Anpassungen ans aktuelle Design ist, dass in beiden Präsentationen ordentlich mit Master und Layouts gearbeitet wird!

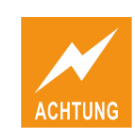

# Folie im Gliederungsbereich hinzufügen

Wir wollen noch eine weitere Folie hinzufügen. Eine textlastige Folie, die aber ein wenig gegliedert werden soll.

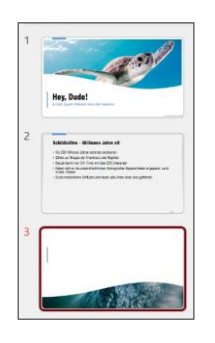

Markieren Sie dazu in der Normalansicht die zuvor neu ein-<br/>gefügte Folie 3. Es ist dies die Abschnittüberschrift-Folie,<br/>die derzeit noch keinen Text enthält.Schritt 15

Klicken Sie ein bis zweimal auf die Ansichten-SchaltflächeSchritt 16NormalImage: Rechts unten am Bildschirm, bis der Gliederungs-<br/>bereich erscheint.bereich erscheint.

Klicken Sie rechts neben das kleine Foliensymbol der Folie 3, sodass dieses rot hervorgehoben wird und der Cursor an dieser Stelle blinkt.

Drücken Sie 🔄. Eine neue Folie 4 mit gleichem *Abschnittsüberschrift*-Lay- Schritt 18 out erscheint.

Weisen Sie der Folie mit START | FOLIEN | LAYOUT das richtige Layout *Titel und Inhalt* zu.

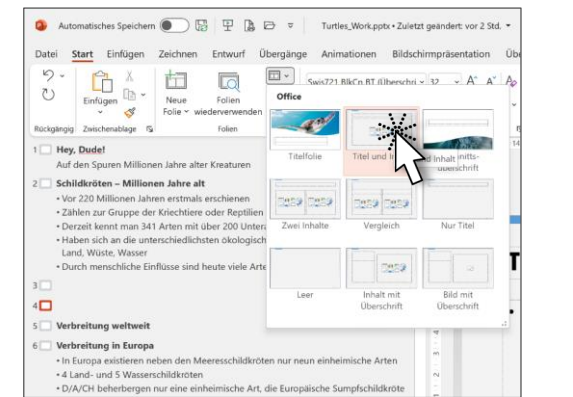

Schritt 19

Schritt 20 Gehen Sie nun im Gliederungsbereich, wo unser Cursor auf Folie 4 blinkt, wie folgt vor:

- 1. Geben Sie den Titel Verbreitung ein und drücken Sie 🛹.
- PowerPoint ist der Meinung, Sie möchten eine neue Folie und erstellt eine neue Folie 5. Wir wollen aber auf Folie 4 Text hinzufügen. Drücken Sie deshalb (5), um die aktuelle Zeile tieferzustufen.
- Geben Sie den Text des ersten Aufzählungspunktes ein: Außer in den Polargebieten findet man
   Schildkräten auf allen Kontingenten und

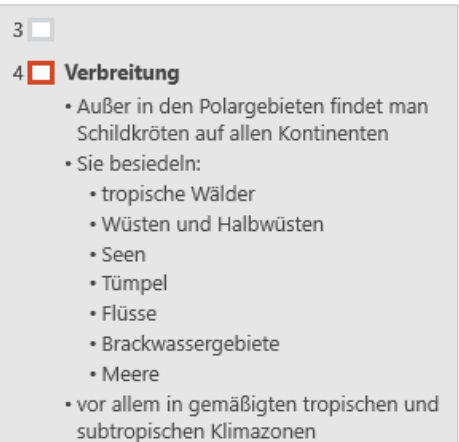

Schildkröten auf allen Kontinenten, und drücken Sie 🗲.

- 5. Wir benötigen nun einen Unterpunkt, also einen tiefergestuften Aufzählungspunkt: Drücken Sie deshalb (5).
- 6. Schreiben Sie nun die Zeilen tropische Wälder bis Meere (siehe Abbildung) und drücken Sie nach jeder Zeile 🖃.
- In der Zeile nach Meere wollen wir aber wieder nach links hinausrücken. Drücken Sie dazu 1+ 5 und geben Sie den Text ein.
- Schritt 21 Drücken Sie am Ende dieser Zeile ein weiteres Mal 🔄, so erhalten Sie wieder eine Zeile in gleicher Ebene, also in gleicher Wertigkeit.
- Schritt 22 Drücken Sie nun 👚 + 🔄, und Sie erhalten anstelle des Aufzählungspunktes aus der aktuellen Zeile eine neue Folie. Die Zeile wird also hinaufgestuft.

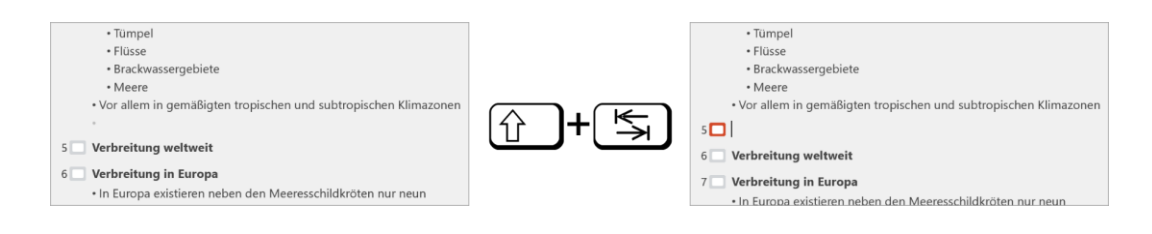

## Folie löschen

| Wechseln Sie wieder zur Normalansicht mit Miniaturfolien. Klicken Sie    | Schritt 23 |
|--------------------------------------------------------------------------|------------|
| dazu auf die Ansichten-Schaltfläche <i>Normal</i> .                      |            |
| Markieren Sie nun im Miniaturfolien-Bereich die Folie 5 und drücken Sie  | Schritt 24 |
| die Taste Entf. Alternativ dazu können Sie auch die rechte Maustaste auf |            |
| der Folie verwenden, um den Befehl KONTEXTMENÜ   FOLIE LÖSCHEN einzu-    |            |
| setzen. Die Folie wird geloscht.                                         |            |
| Speichern Sie, indem Sie Strg+S drücken.                                 | Schritt 25 |